#### **Table of Contents**

| DEFINITIONS                                     | 1 |
|-------------------------------------------------|---|
| HOME LANGUAGE SURVEY                            | 1 |
| DATE ENTERED US SCHOOL                          | 2 |
| ADD ELL RECORD                                  | 2 |
| EXIT STUDENT FROM LY TO LF (TWO YEAR FOLLOW-UP) | 3 |
| MONITORING (LF)                                 | 5 |
| RECLASSIFY STUDENT (LF TO LY)                   | 6 |
| END A RECLASSIFICATION RECORD (LY TO LF)        | 8 |
| EXIT STUDENT FROM LF TO LZ                      | 9 |
|                                                 |   |

## **DEFINITIONS**

LP The student is in the 3<sup>rd</sup>-12<sup>th</sup> grade, tested fully English proficient on an Aural/Oral Test and is Limited English Proficient pending the Reading and Writing assessment or the student is in K-12<sup>th</sup> grade, answered "yes" on at least one of the Home Language Survey questions and is pending aural/oral assessment. Please note that a student for whom the only affirmative response to the survey is "Is a language other than English spoken in the home?" does not need to be placed as an "LP" in the ELL program pending assessment.

Reference FL Statute: <u>6A-6.0902 Requirements for Identification, Eligibility, and Programmatic Assessments of English Language Learners</u>

- **LY** The student is classified as limited English proficient and is enrolled in a program or receiving services that are specifically designed to meet the instructional needs of ELL students, regardless of instructional model/approach.
- LF The student is being followed up for a two-year period after having exited from the ELL program.
- **LZ** The student is one for whom a two-year follow-up period has been completed after the student has exited the ELL program. This code also applies to John M. McKay Scholarship students who were formerly in an English Language Learners program.

### HOME LANGUAGE SURVEY

Location: Students > General > Profile

**Survey Lang Date** = Original Home Language Survey completion date. **Lang. Questions** = Determined by answers to the Home Language Survey.

| * Date of Birth: 05/01/2009 III Age: 5 * Birthdate Verify: 1 * Gender: Male<br>Local Race: W * WHITE, NON-HISPANIC Multi-Race/Ancestry Ancestry: * Ethnicity: Hispanic/Latino Ethnicity? Resident: Yes<br>Ethnicity: Hispanic/Latino Ethnicity? Resident: Yes<br>* Federal Race: 1-American Indian or Alaskan Native Marital Status:<br>2-Asian Military Family: N - No<br>3-Black or African American Military Family: N - No<br>- Asian Other Pacific Islander * Other ID: 6002709<br>Conv. Key:<br>Race/Eth Verified By: Not Verified Obstrict Staff O Individual Student O Pv Rec Library Card:<br>Race/Eth Verified On:<br>* Nate, Lang: EN * ENGLISH * Nat. Lang: EN * ENGLISH School Email:<br>* Language: EN * ENGLISH * Nat. Lang: EN * ENGLISH Home Email:<br>Work V SPANISH Contact Lang: EN * ENGLISH Home Email:<br>* Survey Lang Date: 05/30/2013<br>* Survey Lang Date: 05/30/2013<br>Convected Outreach Calls Share Lunch: <u>2 - Not Applicable</u><br>Mom's Maiden: Elizabeth Theresa Javery                                                                                                    | General Information                                                            |                                        |
|----------------------------------------------------------------------------------------------------|--------------------------------------------------------------------------------|----------------------------------------|
| Local Race:       W       WHITE, NON-HISPANIC       Multi-Race/Ancestry: <ul> <li>Ancestry:</li> <li>Ethnicity:</li> <li>Hispanic/Latino Ethnicity?</li> <li>Resident:</li> <li>Yes V</li> <li>I-American Indian or Alaskan Native</li> <li>Marital Status:</li> <li>V</li> <li>Asian</li> <li>Black or African American</li> <li>Hispanic/Latino Ethnicity?</li> <li>Resident:</li> <li>Yes V</li> <li>Asian</li> <li>Multi-Race/Ancestry</li> <li>Marital Status:</li> <li>V</li> <li>Asian</li> <li>Black or African American</li> <li>Histopartical American</li> <li>Histopartical American</li> <li>Transported:</li> <li>No</li> <li>S-White</li> <li>Conv. Key:</li> <li>Conv. Key:</li> </ul> <li>Race/Eth Verified District Staff O Individual Student O Pv Rec</li> <li>Library Card:</li> <li>Name, AKA:</li> <li>* Language:</li> <li>EN VENGLISH * Nat. Lang:</li> <li>EN VENGLISH</li> <li>Home Email:</li> <li>Verride Student's Off Campus Lunch Eligibility (P)</li> <li>Override Student's Off Campus Lunch Eligibility (P)</li> <li>Override Student's Off Campus Lunch Eligibility (P)</li> <li>Override Student's Off Campus Lunch Eligibility (P)</li> <li>No ConnectEd Outreach Calls</li> <li>Share Lunch: (Z - Not Applicable V</li> <li>Share Lunch: (Z - Not Applicable V</li> <li>Mom's Maiden: Elizabeth Theresa Javery</li>                                                                                                    | * Date of Birth: 05/01/2009 Age: 5 * Birthdate Verify: 1                       | ▼ Gender: Male ∨                       |
| Ethnicity:   Hispanic/Latino Ethnicity? Resident: Yes V<br>* Federal Race:   1-American Indian or Alaskan Native Marital Status: V<br>2-Asian Military Family: N - No V<br>3-Black or African American Transported: No 2<br>+ Native Hawaiian or Other Pacific Islander * Other Do: 6002709<br>- 4-Native Hawaiian or Other Pacific Islander * Other Do: 6002709<br>- 4-Native Hawaiian or Other Pacific Islander * * Other Do: 6002709<br>- 4-Native Hawaiian or Other Pacific Islander * * ENGLISH Home Email:<br>- 4-Native Islander * • Ant Eagle Islander * * Englishie *<br>* Survey Lang Date: 605/30/2013 • 00 ConnectEd Outreach Calls Share Lunch: <sup>2</sup> - Not Applicable *<br>* Survey Lang Date: 605/30/2013 • 00 ConnectEd Outreach Calls Share Lunch: <sup>2</sup> - Not Applicable *<br>* Survey Lang Date: 605/30/2013 • 00 ConnectEd Outreach Calls Share Lunch: <sup>2</sup> - Not Applicable *<br>* Survey Lang Date: 605/30/2013 • 00 ConnectEd Outreach Calls Share Lunch: <sup>2</sup> - Not Applicable *                                                                                                    | Local Race: W VHITE, NON-HISPANIC Multi-Race/Ances                             | try Ancestry:                          |
| <pre>* Federal Race: 1-American Indian or Alaskan Native Marital Status: ▼</pre> <pre>Marital Status: ▼</pre> 2-Asian Military Family: N - No 3-Black or African American American Transported: No Military Family: N - No Transported: No S-White Conv. Key: Conv. Key: Conv. Key: Conv. Key: Race/Eth Verified On: Name, AKA: *Language: EN ▼ ENGLISH * Nat. Lang: EN ▼ ENGLISH School Email: *Language: EN ▼ ENGLISH * Nat. Lang: EN ▼ ENGLISH Home Email: Work ▼ SPANISH Contact Lang: EN ▼ ENGLISH Home Email: *Language: Information of Campus Lunch Eligibility I? Off: Campus Lunch Eligibility I? *Survey Lang Date: 05/30/2013 III On ConnectEd Outreach Calls Share Lunch: I - Not Applicable ▼ Mom's Maiden: Elizabeth Theresa Javery                                                                                                    | Ethnicity: 🗌 Hispanic/Latino Ethnicity?                                        | Resident: Yes 🗸                        |
| □ 3-Black tor African American       Transported: No         □ 4-Native Hawaiian or Other Pacific Islander       * Other ID: 6002709         □ 4-Native Hawaiian or Other Pacific Islander       * Other ID: 6002709         □ Conv. Key:       □         □ Race/Eth Verified By:       Not Verified □ District Staff □ Individual Student □ Pv Rec       Library Card:         □ Race/Eth Verified On:       □       □         □ * Language:       EN ▼ ENGLISH       * Name, AKA:         * Language:       EN ▼ ENGLISH       * Name, AKA:         ● V SPANISH Contact Lang:       EN ▼ ENGLISH       Home Email:         ● Vorride Student's Off Campus Lunch:       Ext:       Category:       ▼         ● Override Student's Off Campus Lunch Eligibility       ●       Other Category:       ▼         * Survey Lang Date:       0/5/30/2013       □       No ConnectEd Outreach Calls       Share Lunch:       2 - Not Applicable       ▼         * Survey Lang Date:       0/5/30/2013       □ No ConnectEd Outreach Calls       Share Lunch:       2 - Not Applicable       ▼                                                                                                    | * Federal Race: 🗌 1-American Indian or Alaskan Native                          | Marital Status:                        |
|                                                                                                    | 3-Black or African American                                                    | Transported: No                        |
| Conv. Key:                                                                                                    | 4-Native Hawaiian or Other Pacific Islander 5-White                            | * Other ID: 6002709                    |
| Race/Eth Verified By:  Not Verified O District Staff O Individual Student O Pv Rec Library Card: Race/Eth Verified On: Race/Eth Verified On: Race/Eth Veri |                                                                                | Conv. Key:                             |
| Race/Eth Verified On:       Image:       Name, AKA:         * Language:       EN       ENGLISH       * Nat. Lang:         * Lang at Home:       SP       SPANISH Contact Lang:       EN       ENGLISH         * Lang at Home:       SP       SPANISH Contact Lang:       EN       ENGLISH         * Work       Ext:       Category:       Cellular       Ext:       Category:         Off:       Campus Lunch Eligibility       Off:       Off:       Share Lunch:       2 - Not Applicable         * Survey Lang Date:       05/30/2013       No ConnectEd Outreach Calls       Share Lunch:       2 - Not Applicable       V         Mom's Maiden:       Elizabeth Theresa Javery       Mom's Maiden:       Elizabeth Theresa Javery       Mom's Maiden:       Elizabeth Theresa Javery                                                                                                    | Race/Eth Verified By:  Not Verified  District Staff  Individual Student  Pv Re | c Library Card:                        |
| * Language:       EN       * ENGLISH       * Nat. Lang:       EN       * ENGLISH       School Email:         * Lang at Home:       SP       * SPANISH Contact Lang:       EN       * ENGLISH       Home Email:         Work        Ext:       Category:       Cellular       Ext:       Category:       *         Override Student's Off Campus Lunch Eligibility        Cellular       Ext:       Category:       *         Off-Campus Lunch:       Not       School Eligibility             * Survey Lang Date:       05/30/2013       No ConnectEd Outreach Calls       Share Lunch:       Share Lunch:       2       Not Applicable          * Survey Lang Date:       05/30/2013       No ConnectEd Outreach Calls       Share Lunch:       2       Not Applicable                                                                                                    | Race/Eth Verified On:                                                          | Name, AKA:                             |
| * Lang at Home:       SP       SPANISH Contact Lang; EN       Home Email:         Work       Ext:       Category:       Cellular       Ext:       Category:       Cellular         Override Student's Off Campus Lunch Eligibility       Off-Campus Lunch: No. = Not Eligibility       Cellular       State       State         * Survey Lang Date:       05/30/2013       No ConnectEd Outreach Calls       Share Lunch:       Z - Not Applicable       V         Lang, Questions:       Yes - At Least 1 question answered YE       Mom's Maiden:       Elizabeth Theresa Javery                                                                                                    | * Language: EN   ENGLISH  * Nat. Lang: EN  ENGLISH                             | School Email:                          |
| Work       Ext: Category:         Override Student's Off Campus Lunch Eligibility       Cellular         Off-Campus Lunch. No. = Nor. Flighble       Cellular         * Survey Lang Date:       05/30/2013         No ConnectEd Outreach Calls       Share Lunch:         Lang. Questions:       Yes - At Least 1 question answered YE    Mom's Maiden: Elizabeth Theresa Javery                                                                                                    | * Lang at Home: SP SPANISH Contact Lang: EN SPANISH                            | Home Email:                            |
| ○ Override Student's Off Campus Lunch Eligibility         ○ Off Campus Lunch:       Not Pligible         * Survey Lang Date:       05/30/2013         □ Not ConnectEd Outreach Calls       Share Lunch:         Lang. Questions:       Yes - At Least 1 question answered YE ∨    Mom's Maiden: Elizabeth Theresa Javery                                                                                                    | Work V Ext: Category: V                                                        | Cellular V Ext: Category:              |
| Off-Campus Lunch: No Not Pligible         * Survey Lang Date: 05/30/2013         Image: Description of the second second secon                                                                                       | Override Student's Off Campus Lunch Eligibility 🙎                              |                                        |
| * Survey Lang Date: 05/30/2013 📖 No ConnectEd Outreach Calls Share Lunch: Z - Not Applicable 🗸 Ang. Questions: Yes - At Least 1 question answered YE V Mom's Maiden: Elizabeth Theresa Javery                                                                                                    | Off-Campus Lunch: No - Not Fligible                                            |                                        |
| Lang. Questions: Yes - At Least 1 question answered YE V Mom's Maiden: Elizabeth Theresa Javery                                                                                                    | * Survey Lang Date: 05/30/2013                                                 | Share Lunch: Z - Not Applicable        |
|                                                                                                    | Lang. Questions: Yes - At Least 1 question answered YE 🗸                       | Mom's Maiden: Elizabeth Theresa Javery |
| Student Nbr ID: 022925842X Student Nbr Alias: 022925842X                                                                                                    | Student Nbr ID: 022925842X                                                     | Student Nbr Alias: 022925842X          |
| Missing Child;         No         V         Start:         End:         FL Ed ID:                                                                                                    | Missing Child: No V Start: End:                                                | FL Ed ID:                              |

## DATE ENTERED US SCHOOL

Location: **Students > Special Prgms > ELL** 

**Date Entered US School** = Date student first entered a US school.

(This is the first day the student attended school. For example, if the student registered during the summer and completed the Home Language Survey before the first day of school, that would NOT be the 'Date Entered US School', because school is not in session at that time. In this case, the 'Date Entered US School' should be the first day of school for the coming year.)

| English Langua                                            | ge Learners                                                                                                    |
|-----------------------------------------------------------|----------------------------------------------------------------------------------------------------|
| Dates of Student E                                        | 🧭 Entity 0021 - Edit ELL Student Details - WS\ST\TB\SP\TB\LE - 11366 - 05.14.10.00.06 - Internet Expl. 😑 🖾                         |
| Start Date         Year           08/06/2014         2015 | Edit ELL Student Details                                                                                                    |
|                                                           | * Home Language Survey Date: 05/30/2013 Thursday           Language Questions: Yes - At Least 1 guestion answered YES         Save |
| <                                                         | * Date Entered US School: 08/07/2013 Wednesday 2                                                                                   |
| 1 records displayed                                       | Assign Date Entered US value of '88888888'                                                                                         |
| ELL Entry Exit                                            | Asterisk (*) denotes a required field                                                                                              |

## ADD ELL RECORD

Location: Students > Special Prgms > ELL

**Start Date** = Date student entered ELL program (can use first day of school year).

**Start School Year** = (defaults)

**Referral Date** = Same as Home Language Survey date ('Survey Lang Date').

**Classification Date** = Eligible date; cannot be earlier than Home Language Survey date.

**Student Plan Date** = Date of most recent development or review of ELL plan this must be updated each year before October 1.

**Program Participation = E** 

**PK-12** = **LY** or **LP** (if pending assessment)

**Fund Source = E** (Title III Part A)

**Basis of Entry** = Enter code indicated on ELL plan.

**T** = LP Student (Temporary Placement Based on Pending Assessment)

**A** = Aural/Oral (W-APT or WIDA Screener)

 $\mathbf{L} = \mathbf{Committee}$ 

<u>Note</u>: When entering KG data during the first half of the year, select 'ZZ' on Reading and Writing fields. Only Speaking and Listening are administered to KG students during the first half of KG.

**Test Score** = **WID** Score Scale will range from 1.0-6.0 & **WPT** Scale Score will range from: 0-30 Listening & Speaking 0-15 Reading 0-18 Writing.

✓ **Test with Multiple Scores** to enter separate test scores.

Click Save.

<u>Note</u>: Regardless of whether the student meets exit criteria, testing data from ACCESS for ELLs 2.0 must be entered annually. To enter data for a student who is not exiting, select Entry/Exit/Other = Other.

| · · · · · · · · · · · · · · · · · · ·                  |      |
|--------------------------------------------------------|------|
| ELL Test Details                                       | Save |
| * Test Date: 08/10/2016 ×                              | Back |
| * Test Name: WID VIDA Model Assessment                 |      |
| Test Field: 🗹 Listening 🗹 Speaking 🗹 Reading 🗹 Writing |      |
| Test with Multiple Scores                              |      |
| Test Form:                                             |      |
| Test Level: 1                                          |      |
| * Entry/Exit/Other: Entry Assessment 🗸                 |      |
| Designation:                                           |      |
| Proficiency Level:                                     |      |
| Listening Score Information                            |      |
|                                                        |      |
| <u> </u>                                               |      |
| * Test Score Type: SS                                  |      |
| * Test Score: 3.5                                      |      |
|                                                        |      |
| Speaking Score Information                             |      |
| * Test Subject Content: 17    Speaking                 |      |
| * Test Score Type: SS V Ste score                      |      |
| * Test Score: 3.2                                      |      |
|                                                        |      |
| Reading Score Information                              |      |
| * Test Subject Content: 09  Reading                    |      |
| * Tact Score Tune: SS T Scole Score                    |      |

## EXIT STUDENT FROM LY TO LF (TWO YEAR FOLLOW-UP)

<u>Note</u>: Exits normally occur at the beginning or the end of the school year. A student can only be exited from LY mid-year by ELL Committee, not by using assessment data.

\*\*Student schedules must be updated to remove ELL courses. Students identified as LF are no longer eligible for ELL funding.

Select the LY record and click **Status Change**.

| Dates of Stu | udent E | LL Classific | ation |       |      |       |              |              |               |           | End Sts                    |
|--------------|---------|--------------|-------|-------|------|-------|--------------|--------------|---------------|-----------|----------------------------|
| Start Date 🔻 | Year    | End Date     | Year  | Years | Prgm | PK-12 | Reclass Date | Reclass Exit | Referral Date | Ext Instr | Edit                       |
| 08/17/2015   | 2016    |              | 0000  | 1.10  | E    | LY    |              |              | 08/17/2015    | Yes       | Begin-End                  |
|              |         |              |       |       |      |       |              |              |               |           | Status<br>Change<br>Delete |

End Date = Enter correct date (defaults to current date). Basis of Exit 1: Gr KG - 02 = H / Gr 03 - 09 = I / Gr 10 - 12 = J

```
Basis of Exit 2 = \mathbf{Z} (**Mid-year exits = L)
```

\*\*For mid-year exits, the Basis of Exit must be 'L - English Language Learners (ELL) Committee' and must it must be verified with the Assistant Principal that Exit by ELL Committee has been approved by District ELL Program Specialist.

Click Save.

| Special Prgms / Englis     | sh Language Lear                   | ners                                |           | 6 | ÷            | ? |
|----------------------------|------------------------------------|-------------------------------------|-----------|---|--------------|---|
| * Start Date: 08           | 8/17/2015                          | * Start School Year:                | 2016      | ? | Save         |   |
| * End Date: 05             | 5/25/2016                          | * End School Year:                  | 2016      |   | <u>B</u> ack |   |
| Program Details            |                                    |                                     |           |   |              |   |
|                            | This record only represen          | ts a Reclassification               |           |   |              |   |
|                            | Extension of Instruction           |                                     |           |   |              |   |
| Referral Date: 08          | 8/17/2015 Ree                      | valuation Date:                     | Н         |   |              |   |
| Classification Date: 08    | 8/17/2015 Stu                      | dent Plan Date: 08/18/2015          | Н         |   |              |   |
| * Program Participation: E | English for Speake                 | rs of Other Languages               |           |   |              |   |
| * PK-12: L                 | Y The student is cla               | ssified as limited English proficie | nt and is |   |              |   |
| * Fund Source: E           | Title III Part A                   |                                     |           |   |              |   |
| * Basis of Entry: A        | Aural/Oral                         | _                                   |           |   |              |   |
| * Basis of Exit 1: H       | For grades K-2, qu                 | alifying exit scores on the Englis  | h Langua  |   |              |   |
| * Basis of Exit 2: Z       | <ul> <li>Not Applicable</li> </ul> |                                     |           |   |              |   |
| * Tier Placement: A        | Tier A                             |                                     |           |   |              |   |

\*\*Second window displays. Start Date = Defaults to LY End Date (no update required) Program Participation = Z PK-12 = LF

**Fund Source =** Fund Source must be changed to Z. (LF's cannot claim weighted funding.) Click **Save.** 

| ecial Prgms / Engl       | ish Language L                                | earners               |                        |            |    | 1 | 1   | ā 🖸 |
|--------------------------|-----------------------------------------------|-----------------------|------------------------|------------|----|---|-----|-----|
| * Start Date:            | 05/25/2016                                    |                       | * Start School Year:   | 2016       |    | ? | Sav | e   |
| End Date:                |                                               |                       | End School Year:       | 0000       |    |   | Bac | ĸ   |
| Program Details          |                                               |                       |                        |            |    |   |     |     |
|                          | This record only rep Extension of Instruction | resents a Rec<br>tion | lassification          |            |    |   |     |     |
| Referral Date:           | 08/17/2015                                    | Reevaluatio           | n Date:                | - III (H   |    |   |     |     |
| Classification Date:     | 08/17/2015                                    | Student Pla           | n Date: 08/18/2015     | H H        |    |   |     |     |
| * Program Participation: | Z 🔻 Not Applicabl                             | e                     |                        |            |    |   |     |     |
| <u>* PK-12:</u>          | LF 🔻 The student                              | is being follo        | ved up for a two-year  | period aft | eı |   |     |     |
| * Fund Source:           | Z Vone of the                                 | Above                 |                        |            |    |   |     |     |
| * Basis of Entry:        | A 🔻 Aural/Oral                                |                       |                        |            |    |   |     |     |
| * Basis of Exit 1:       | H 🔻 For grades K                              | -2, qualifying        | exit scores on the Eng | lish Langu | a  |   |     |     |
| * Basis of Exit 2:       | Z 🛛 🔻 Not Applicabl                           | e                     |                        |            |    |   |     |     |
| * Tier Placement:        | Z Vot Applicabl                               | e                     |                        |            | 1  |   |     |     |

## LF Start Date should be the same as LY End Date.

| Dates of Stu | ident E | LL Classificat | tion |       |      |       |              |              |               |           |
|--------------|---------|----------------|------|-------|------|-------|--------------|--------------|---------------|-----------|
| Start Date 🔺 | Year    | End Date       | Year | Years | Prgm | PK-12 | Reclass Date | Reclass Exit | Referral Date | Ext Instr |
| 05/25/2016   | 2016    |                | 0000 | 0.33  | Z    | LF    |              |              | 08/17/2015    | No        |
| 08/17/2015   | 2016    | 05/25/2016     | 2016 | 0.77  | E    | LY    |              |              | 08/17/2015    | No        |

Go to ELL Entry, Exit, and Other Testing Information and click Add Score.

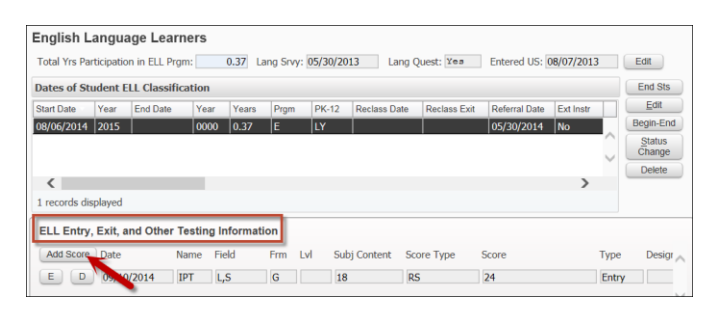

**Test Date** = Date test was taken.

**Test Name** = Select appropriate test.

AFE: WIDA ACCESS for ELL's 2.0 (used for English Language Learners: Grades 1-12 ACCESS for ELL's 2.0) AAE: WIDA Alternate ACCESS for ELL's (used for English Language Learners: Grades 1-12 students with Disabilities & on Access Points) Alternate ACCESS for ELL's.

Test Field = =Check Test with Multiple Scores so that following data fields can be completed

**Test Form** = Enter Tier A, B, or C.

**Test Level** = Grade Level.

**Entry/Exit/Other** = Exit Assessment

**Designation:** Not Applicable

**Proficiency Level:** Not Applicable.

**Test Subject Content** = Select appropriate code. (*Listening* = 14; *Speaking* = 17; *Reading* = 10; *Writing* = 36) **Test Score Type** = **SS** (Scale Score)

**Test Score** = Exit Test Score Scale (ranges from 1.0 - 6.0)

✓ **Test with Multiple Scores** to enter separate test scores.

Click Save.

| Special Prgms / ELL                                    | 🔝 💼 ጎ 🗧 |
|--------------------------------------------------------|---------|
| Student Name: Yamil Lejandro Lugo-Monteleone           |         |
| ELL Test Details                                       | Save    |
| * Test Date: 09/21/2016                                | Back    |
| * Test Name: AFE VIDA ACCESS for ELLs 2.0              |         |
| Test Field: 🗹 Listening 🗹 Speaking 🗹 Reading 🗹 Writing |         |
| Test with Multiple Scores                              |         |
| Test Form: C                                           |         |
| Test Level: 1                                          |         |
| * Entry/Exit/Other: Exit Assessment                    |         |
| Designation:                                           |         |
| Proficiency Level:                                     |         |
| Listening Score Information                            |         |
| * Test Subject Content: 14 🔻 Listening (Total)         |         |
| * Test Score Type: SS                                  |         |
| * Test Score: 5.0                                      |         |
| Speaking Score Information                             |         |
| * Test Subject Content: 17                             |         |
| * Test Score Type: SS Scale Score                      |         |
| * Test Score: 5.5                                      |         |
| Reading Score Information                              |         |
| * Tect Subject Content: 10 Reading (Total)             |         |

## **MONITORING (LF)**

Select the **LF** record and click **Edit**.

| English Language Learners                                                       |      |            |      |       |      |       |              |              |               |           |  |                  |
|---------------------------------------------------------------------------------|------|------------|------|-------|------|-------|--------------|--------------|---------------|-----------|--|------------------|
| Total Yrs Participation in ELL Prgm: 0.62 Lang Srvy: 05/30/2013 Lang Quest: ¥es |      |            |      |       |      |       |              |              |               |           |  |                  |
| Total Yrs in US School: 2.07 Entered US: 08/07/2013 Edit                        |      |            |      |       |      |       |              |              |               |           |  |                  |
| Dates of Student ELL Classification End St                                      |      |            |      |       |      |       |              |              |               | End Sts   |  |                  |
| Start Date                                                                      | Year | End Date   | Year | Years | Prgm | PK-12 | Reclass Date | Reclass Exit | Referral Date | Ext Instr |  | Edit             |
| 08/06/2014                                                                      | 2015 | 03/20/2015 | 2015 | 0.62  | E    | LY    |              |              | 05/30/2014    | No        |  | Begin-End        |
| 03/20/2015                                                                      | 2015 |            | 0000 | 0.46  | Z    | LF    |              |              | 05/30/2014    | No        |  | Status<br>Change |

Enter **Monitoring Dates** accordingly and **Save**.

First Report Card First Semiannual Review = Q2/Semester 1 Report Card Second Semiannual Review = Q4/Semester 2 Report Card End of Second Year

| Special Prgms / English Language Learners 🛛 🕅 🔝 📹 🕈                      |              |
|--------------------------------------------------------------------------|--------------|
| * Start Date: 03/20/2015 🔤 * Start School Year: 2015 ?                   | Save<br>Back |
| End Date: End School Year: 0000                                          | Baon         |
| Program Details                                                          |              |
| This record only represents a Reclassification                           |              |
| Extension of Instruction                                                 |              |
| Referral Date: 05/30/2014 Reevaluation Date: H                           |              |
| Classification Date: 08/06/2014 📖 Student Plan Date: 08/06/2014 📖 H      |              |
| * Program Participation: Z 🔻 Not Applicable                              |              |
| * PK-12: LF The student is being followed up for a two-year period after |              |
| * Fund Source: E Title III Part A                                        |              |
| * Basis of Entry: A vral/Oral                                            |              |
| * Basis of Exit 1: L 💌 English Language Learners (ELL) Committee         |              |
| * Basis of Exit 2: Z V Not Applicable                                    |              |
|                                                                          |              |
| Reclassification                                                         |              |
| Start Date                                                               |              |
|                                                                          |              |
| Monitoring Dates                                                         |              |
|                                                                          |              |
| First Report Card: 05/22/2015                                            |              |
| First Semiannual Review: 08/31/2015                                      |              |
| Second Semiannual Review: 10/13/2015                                     |              |
|                                                                          |              |

## **RECLASSIFY STUDENT (LF TO LY)**

#### **IMPORTANT**

- Students cannot be reclassified until all four monitors have been completed.
- Students must be reclassified within the two-year monitoring period with proper reclassification testing.
- District ELL Program Specialist must be contacted for approval prior to reclassifying a student.

#### Select the **LF** record and click **Status Change**.

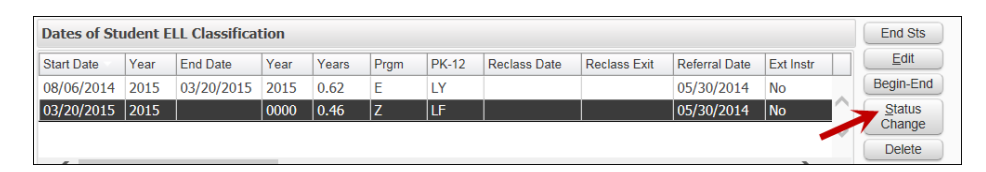

### Enter End Date (defaults to current date) and click Save.

| Special Prgms / English Language L | earners 🔝 💼 🕤 👵                |
|------------------------------------|--------------------------------|
| * Start Date: 03/20/2015           | * Start School Year: 2015 Save |
| * End Date: 09/03/2015 ×           | * End School Year: 2016        |

\*\*Second window displays.

```
Start Date = Defaults to LF End Date (do not change).

✓ 'This record only represents a Reclassification'

Student Plan Date = Start Date

Program Participation = E

PK-12 = LY

Fund Source = E or Z (depending on total years student received services)

Basis of Entry = L

Basis of Exit 1/Basis of Exit 2 = Z
```

Click Save.

espa

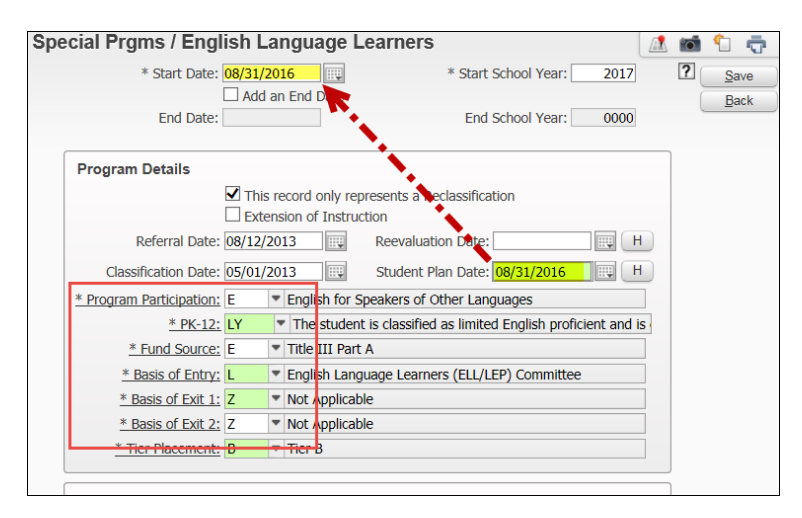

There will now be **2** LY records and **1** LF record displayed.

| Dates of Stu | udent El | LL Classificat | tion |       |      |       |              |              |               |           |        |
|--------------|----------|----------------|------|-------|------|-------|--------------|--------------|---------------|-----------|--------|
| Start Date 🔻 | Year     | End Date       | Year | Years | Prgm | PK-12 | Reclass Date | Reclass Exit | Referral Date | Ext Instr |        |
| 08/31/2016   | 2017     |                | 0000 | 0.06  | E    | LY    | 08/31/2016   |              | 08/12/2013    | No        |        |
| 08/19/2013   | 2014     | 05/22/2015     | 2015 | 1.76  | E    | LY    |              |              | 08/12/2013    | No        |        |
| 05/22/2015   | 2015     | 08/31/2016     | 2017 | 1.28  | E    | LF    |              |              | 08/12/2013    | No        | $\sim$ |

## Go to ELL Entry, Exit, and Other Testing Information and click Add Score.

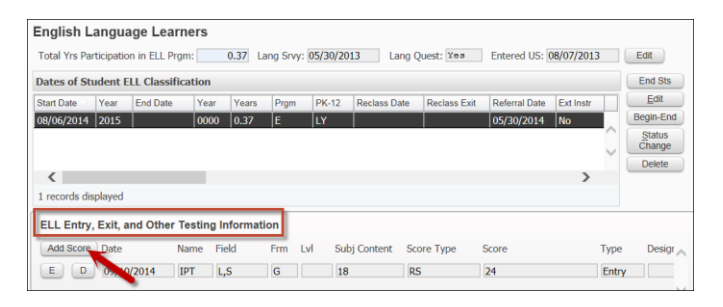

**Test Date** = Date test was taken.

Test Name = WPT (W-APT for KG Placement)

WID (WIDA Model Assessment for Grades 1-12; select WID if from another district)

**Test Field** = Check Test with Multiple Scores so that following data fields can be completed.

**Test Form** = If **WPT**, leave blank; if **WID**, input A or B.

**Test Level** = Input grade level.

Entry/Exit/Other = Entry Assessment

**Designation:** Leave blank (does not apply to new screeners **WPT** or **WID**).

**Proficiency Level:** Leave blank (does not apply to new screeners **WPT** or **WID**).

**Test Subject Content**: Select appropriate code. (*Listening = 14; Speaking = 17; Reading = 10; Writing = 36*) **Test Score Type = SS** (Scale Score)

<u>Note</u>: When entering KG data during the first half of the year, select "ZZ" on Reading and Writing fields. Only Speaking and Listening are administered to KG students during the first half of KG.

**Test Score = WID** Score Scale ranges from 1.0 - 6.0

WPT Scale Score ranges from 0 - 30 (*Listening/Speaking = 0- 5; Reading/Writing = 0-18*) ✓ Test with Multiple Scores to enter separate test scores.

Click Save.

| ELL Test Details                                       |
|--------------------------------------------------------|
| * Test Date: 08/10/2016                                |
| * Test Name: WID VIDA Model Assessment                 |
| Test Field: 🗹 Listening 🗹 Speaking 🗹 Reading 🗹 Writing |
| Test with Multiple Scores                              |
| Test Form: A                                           |
| Test Level: 2                                          |
| * Entry/Exit/Other: Entry Assessment                   |
| Designation:                                           |
| Proficiency Level:                                     |
| Listening Score Information                            |
| * Test Subject Content: 14 Vistening (Total)           |
| * Test Score Type: SS Scale Score                      |
| * Test Score: 2.0                                      |
| Speaking Score Information                             |
| * Test Subject Content: 17 Speaking                    |
| * Test Score Type: SS Scale Score                      |
| * Test Score: 2.5                                      |
| Reading Score Information                              |
| * Test Subject Content: 10 Reading (Total)             |
| * Test Score Type: SS Scale Score                      |
| * Test Score: 2.0                                      |
| Writing Score Information                              |
| * Test Subject Content: 36 Written Expression          |

## END A RECLASSIFICATION RECORD (LY TO LF)

Select **Reclassification LY** record and click **End Status**.

| Dates of Stu | ident E | LL Classifica | tion |       |      |       |              |              |               |           |    | End Sts   |
|--------------|---------|---------------|------|-------|------|-------|--------------|--------------|---------------|-----------|----|-----------|
| Start Date   | Year    | End Date      | Year | Years | Prgm | PK-12 | Reclass Date | Reclass Exit | Referral Date | Ext Instr | ון | Edit      |
| 09/03/2015   | 2016    |               | 0000 | 0.00  | E    | LY    | 09/03/2015   |              | 05/30/2014    | No        | 1  | Begin-End |
| 08/06/2014   | 2015    | 03/20/2015    | 2015 | 0.62  | E    | LY    |              |              | 05/30/2014    | No        | 4  | Status    |
| 03/20/2015   | 2015    | 09/03/2015    | 2016 | 0.46  | Z    | LF    |              |              | 05/30/2014    | No        | 7  | Change    |
|              |         |               |      |       |      |       |              |              |               |           |    | Delete    |

**End Date** = Enter correct date (defaults to current date). **Basis of Exit 1** = L (ELL Committee) Click **Save**.

| cial Prgms / Engl        | ish Langua     | ige Learners                                     |            | 0 | <u>_</u> 1  |
|--------------------------|----------------|--------------------------------------------------|------------|---|-------------|
| * Start Date:            | 08/31/2016     | * Start School Year:                             | 2017       | ? | Sav         |
| * End Date:              | 05/25/2017     | * End School Year:                               | 2017       | 7 | <u>B</u> ac |
| Program Details          |                |                                                  |            | ] |             |
|                          | This record o  | nly represents a Reclassification                |            |   |             |
|                          | Extension of 2 | Instruction                                      |            |   |             |
| Referral Date:           | 08/12/2013     | Reevaluation Date:                               | H          |   |             |
| Classification Date:     | 05/01/2013     | Student Plan Date: 08/31/2016                    | H          |   |             |
| * Program Participation: | E 💌 Englis     | h for Speakers of Other Languages                |            |   |             |
| * PK-12:                 | LY The s       | student is classified as limited English profici | ent and is |   |             |
| * Fund Source:           | E 🛛 🔻 Title I  | II Part A                                        |            |   |             |
| * Basis of Entry:        | L 🔻 Englis     | h Language Learners (ELL/LEP) Committee          |            |   |             |
| * Basis of Exit 1:       | L The English  | h Language Learners (ELL) Committee              |            |   |             |
| * Basis of Exit 2:       | Z 🔻 Not Ap     | pplicable                                        |            |   |             |
|                          |                |                                                  |            |   |             |

\*\*Second window displays (proceed to next page.)
Uncheck: 'This record only represents a Reclassification'.
Extension of Instruction: ✓ if student has been ELL more than 3 years.
Reevaluation Date: Enter if student has been ELL more than 3 years.
Program Participation = Z
PK 12 = LF
Fund Source = Z
Click Save.

| cial Prgms / English L      | anguage Le                         | arners                             |             | A 💿 🕤 🖷 |
|-----------------------------|------------------------------------|------------------------------------|-------------|---------|
| * Start Date: 05/25/2       | 017                                | * Start School Year:               | 2017        | ? Save  |
| Add                         | an End Date                        |                                    |             | Back    |
| End Date:                   |                                    | End School Year:                   | 0000        |         |
| Program Details             |                                    |                                    |             |         |
| This                        | record only repre                  | esents a Reclassification          |             |         |
| Exte                        | nsion of Instructi                 | on                                 |             |         |
| Referral Date: 08/12/       | 013                                | Reevaluation Date:                 | H H         |         |
| Classification Date: 05/01/ | 013                                | Student Plan Date: 08/31/2016      | III H       |         |
| * Program Participation: Z  | <ul> <li>Not Applicable</li> </ul> |                                    |             |         |
| <u>* PK-12:</u> LF          | The student is                     | s being followed up for a two-year | period afte | a l     |
| * Fund Source: Z            | None of the Al                     | bove                               |             | -       |
| * Basis of Entry: L         | <ul> <li>English Langua</li> </ul> | age Learners (ELL/LEP) Committee   |             |         |
| * Basis of Exit 1: 1        | English Langua                     | age Learners (FLL) Committee       |             |         |
| * Basis of Exit 2: 7        | <ul> <li>Not Applicable</li> </ul> |                                    |             |         |
| * Tior Placement: 7         | = Not Applicable                   |                                    |             |         |
| - Her Hatement, Z           | - not Applicable                   |                                    |             |         |

## There will now be **2** LY and **2** LF records displayed.

| Dates of Stu  | udent E | LL Classifica | tion |       |      |       |              |              |               |           |        |
|---------------|---------|---------------|------|-------|------|-------|--------------|--------------|---------------|-----------|--------|
| Start Date    | Year    | End Date      | Year | Years | Prgm | PK-12 | Reclass Date | Reclass Exit | Referral Date | Ext Instr |        |
| 05/25/2016    | 2016    |               | 0000 | 0.00  | Z    | LF    |              |              | 05/30/2014    | No        |        |
| 03/20/2015    | 2015    | 09/03/2015    | 2016 | 0.46  | Z    | LF    |              |              | 05/30/2014    | No        | $\sim$ |
| 08/06/2014    | 2015    | 03/20/2015    | 2015 | 0.62  | E    | LY    |              |              | 05/30/2014    | No        | $\sim$ |
| 09/03/2015    | 2016    | 05/25/2016    | 2016 | 0 73  | F    | IY    | 09/03/2015   | 05/25/2016   | 05/30/2014    | No >      |        |
| 4 records dis | played  |               |      |       |      |       |              |              |               |           |        |

#### Important:

Students are monitored for two (2) years before completely exiting ELL. Refer to *MONITORING (LF)* on page 6.

**\*\*Student schedules must be updated to remove ELL courses.** Students identified as LF are no longer eligible for ELL funding.

## **EXIT STUDENT FROM LF TO LZ**

## Select the current LF record and click Status Change.

| English L       | angua      | age Learne     | ers  |         |           |          |              |              |               |            |    |           |
|-----------------|------------|----------------|------|---------|-----------|----------|--------------|--------------|---------------|------------|----|-----------|
| Total Yrs Par   | rticipatio | on in ELL Prgm | :    | 0.44 La | ang Srvy: | 05/30/20 | 013 Lang (   | Quest: Yea   | Entered US:   | 08/07/2013 |    | Edit      |
| Dates of St     | udent E    | LL Classifica  | tion |         |           |          |              |              |               |            |    | End Sts   |
| Start Date      | Year       | End Date       | Year | Years   | Prgm      | PK-12    | Reclass Date | Reclass Exit | Referral Date | Ext Instr  |    | Edit      |
| 09/15/2015      | 2016       |                | 0000 | 0.00    | z         | LF       | 1            |              | 05/30/2014    | No         |    | Begin-End |
| 08/06/2014      | 2015       | 01/13/2015     | 2015 | 0.44    | E         | LY       |              |              | 05/30/2014    | No         | Υ. | Status    |
| 05/19/2015      | 2015       | 09/15/2015     | 2016 | 0.33    | E         | LY       | 05/19/2015   | 09/15/2015   | 05/30/2014    | No 🥑       | -  | Change    |
| 01/13/2015<br>K | 2015       | 05/19/2015     | 2015 | 0.35    | F         | 1 F      |              |              | 05/30/2014    | No >       |    | Delete    |
| 4 records dis   | played     |                |      |         |           |          |              |              |               |            |    |           |

**End Date** = Enter correct date (defaults to current date).

**Monitoring Dates:** Verify all four monitors have been completed. Click **Save**.

| cial Prgms / English Lan        | guage Lea       | arners               |                  |              |   | 6 | 1   |
|---------------------------------|-----------------|----------------------|------------------|--------------|---|---|-----|
| * Start Date: 05/25/2016        |                 | * Star               | t School Year:   | 2016         |   | ? | Sav |
| 🗹 Add an E                      | End Date        |                      |                  |              |   | í | Ba  |
| * End Date: 05/25/2017          |                 | * End                | d School Year:   | 2017         |   | ` |     |
| Program Details                 |                 |                      |                  |              |   |   |     |
| This rec                        | ord only repres | sents a Reclassific  | ation            |              |   |   |     |
| Extension                       | n of Instructio | n                    |                  |              |   |   |     |
| Referral Date: 12/12/2012       |                 | Reevaluation Date    | e: 12/12/2012    | III (H       |   |   |     |
| Classification Date: 06/15/2009 |                 | Student Plan Date    | e: 12/12/2012    | III H        | I |   |     |
| * Program Participation: Z      | lot Applicable  |                      |                  |              |   |   |     |
| * PK-12: LF 💌                   | The student is  | being followed u     | p for a two-yea  | r period aft | e |   |     |
| * Fund Source: Z                | lone of the Ab  | ove                  |                  |              |   |   |     |
| * Basis of Entry: L             | inglish Langua  | ge Learners (ELL/    | LEP) Committe    | e            |   |   |     |
| * Basis of Exit 1: I 🔻 F        | or grades 3-10  | ), qualifying exit s | scores on the Er | nglish Lang  | ι |   |     |
| * Basis of Exit 2: Z            | lot Applicable  |                      |                  |              |   |   |     |
| * Tier Placement: Z             | lot Applicable  |                      |                  |              |   |   |     |
|                                 |                 |                      |                  |              |   |   |     |
| Reclassification                |                 |                      |                  |              |   |   |     |
| Start Date:                     | xit Date:       |                      |                  |              |   |   |     |
|                                 |                 | ,                    |                  |              |   |   |     |
| Monitoring Dates                |                 |                      |                  |              |   |   |     |
| First Report Card: 10/12        | /2015           | A20151012            |                  |              |   |   |     |
| First Semiannual Review: 01/10  | /2016           | B20160110            |                  |              |   |   |     |
| Second Semiannual Peview: 05/25 | /2016           | C20160525            |                  |              |   |   |     |

# \*\*Second window displays. ✓ Add an End Date End Date: Enter the day after the LZ record Start Date. PK-12 = LZ Click Save.

| ecial Prgms / Eng        | lish Language Learners 🛛 🔝 📹 🕤 🤘                              |
|--------------------------|---------------------------------------------------------------|
| * Start Date:            | 09/15/2017 * Start School Year: 2018                          |
| * End Date:              | Add an End Date<br>09/16/2017 E And School Year: 2018         |
| Program Details          |                                                               |
| ~                        | This record only represents a Reclassification                |
|                          | Extension of Instruction                                      |
| Referral Date            | : 05/30/2014 Reevaluation Date: H                             |
| Classification Date:     | : 08/06/2014 Student Plan Date: 05/19/2015 H                  |
| * Program Participation: | Z Vot Applicable                                              |
| <u>* PK-12</u>           | LZ The student is one for whom a two-year follow-up period ha |
| * Fund Source            | Z None of the Above                                           |
| methodic                 | Muniter and and and and and and and and and and               |

**Verify** that the **L** Student Indicator is no longer displayed.